#### Tutoriel sur la sauvegarde et restauration du registre avec le logiciel tweaking.com registry backup

# SAUVEGARDE ET RESTAURATION DU REGISTRE AVEC LE LOGICIEL TWEAKING.COM REGISTRY BACKUP

Il existe plusieurs logiciels dans la catégorie de ceux permettant de sauvegarder et restaurer le registre, comme ERUNT, Regback etc... mais le choix est porté sur Tweaking.com Registry Backup.

En plus, ce tutoriel se limite à l'utilisation de cet outil afin de :

- Planifier des sauvegardes automatiques tout comme le faisait la fonctionnalité de Windows 10 Regback qui a été bêtement supprimée par Microsoft depuis la version 1803 mais de façon plus complète puisqu'il sauvegarde aussi les fichiers de registre du profil utilisateur.

 Restaurer le registre, non en remplacement de la restauration du système à une date antérieure, car il ne peut pas remplacer cette dernière mais tout particulièrement pour tenter de récupérer le système en cas de crash, sachant que les résultats obtenus dans cette situation sont très bons quand les autres solutions de récupération échouent (les autres fonctionnalités de récupération sous Windows 10 ne sont pas fiables).

En effet, la restauration forcée du registre avec la sauvegarde **de l'outil logiciel tweaking.com registry backup** permet de récupérer le système dans de fortes proportions, quand la restauration du système échoue et quand d'autres solutions connues échouent elles aussi mais comme elle peut poser d'autres problèmes (surtout si elle échoue), il est recommandé de ne l'utiliser qu'en dernier recours.

#### Remarque :

La sauvegarde et la restauration du registre avec l'outil Tweaking.com Registry Backup fonctionnent quel que soit l'état de la sauvegarde automatique du registre par Windows dans le dossier regback et/ou que la protection du système (restauration du système à une date antérieure) soit activée ou pas.

#### SAUVEGARDE DU REGISTRE :

1- Télécharger et installer "Tweaking.com Registry Backup" :

https://www.tweaking.com/content/page/registry\_backup.html

2- Lancer "Tweaking.com Registry Backup", le logiciel s'ouvre sur cette fenêtre :

| Restore Registry                                                                                                    | Settings                                                                                                    | Help & Support                                                                                                    |
|----------------------------------------------------------------------------------------------------|----------------------------------------------------------------------------------------------------|----------------------------------------------------------------------------------------------------|
| MB) (11 Total)<br>A325 (Windows 10 Home (64-bit) 10<br>2\Config\components (Size: 29.82 M<br>2\Config\drivers (Size: 3.80 MB)<br>2\Config\default (Size: 364.00 KB)<br>2\Config\sam (Size: 72.00 KB)<br>2\Config\security (Size: 32.00 KB)<br>2\Config\security (Size: 32.00 KB)<br>2\Config\system (Size: 27.00 MB)<br>2\Config\system (Size: 27.00 MB)<br>r.dat (Size: 4.50 MB)<br>ata\Local\Microsoft\Windows\UsrCl<br>rofiles\LocalService\ntuser.dat (Size<br>rofiles\NetworkService\ntuser.dat ( | .0.18362 ) (7)<br>B)<br>ass.dat (Size: 5,50 MB)<br>:: 204,00 KB)<br>Size: 512,00 KB)                                                                                                    |                                                                                                    |
| Currently using Fallback Backu                                                                                                    | ip Method instead of Volume Shad                                                                                                    | low Copy Service                                                                                                    |
|                                                                                                    | MB) (11 Total)<br>A325 (Windows 10 Home (64-bit) 10<br>2\Config\components (Size: 29.82 M<br>2\Config\drivers (Size: 3.80 MB)<br>2\Config\sam (Size: 72.00 KB)<br>2\Config\sam (Size: 72.00 KB)<br>2\Config\software (Size: 32.00 KB)<br>2\Config\software (Size: 32.00 KB)<br>2\Config\software (Size: 32.00 MB)<br>12\Config\system (Size: 27.00 MB)<br>12\Config\system (Size: 27.00 | MB) (11 Total)<br>A325 (Windows 10 Home (64-bit) 10.0.18362 ) (7)<br>A(Config)components (Size: 29.82 MB)<br>A(Config)drivers (Size: 380 MB)<br>2\Config\am (Size: 72.00 KB)<br>2\Config\security (Size: 32.00 KB)<br>2\Config\software (Size: 32.00 KB)<br>2\Config\software (Size: 32.00 KB)<br>2\Config\software (Size: 27.00 MB)<br>A(dat (Size: 4.50 MB)<br>ta\LocalService\ntuser.dat (Size: 204.00 KB)<br>rofiles\LocalService\ntuser.dat (Size: 512.00 KB)<br>rofiles\NetworkService\ntuser.dat (Size: 512.00 KB) |

Vérifier alors si toutes las cases sont cochées puis fermer tous les programmes ouverts et cliquer sur le bouton "**Backup Now**".

Attendre quelques instants que l'opération se termine et que le message : Successfull 11/11Registry Files Backed up s'affiche :

| * Backup Registry                                                                                  | Restore Registry                                                                                                    | tit Settings                                                                                                    | Help & Support            |
|----------------------------------------------------------------------------------------------------|----------------------------------------------------------------------------------------------------|----------------------------------------------------------------------------------------------------|---------------------------|
|                                                                                                    | nestorenegrstij                                                                                                    | i i stungs                                                                                                    |                           |
| Computer (Total Size: 161,89 M                                                                     | B) (11 Total)                                                                                                    |                                                                                                    |                           |
| Computer: DESKTOP-R9UA3                                                                            | 25 (Windows 10 Home (64-bit) 10                                                                                                    | 0.0.18362) (/)                                                                                                    |                           |
| C:\windows\5ystem32\                                                                               | Config\components (Size: 29,82 M                                                                                                    | IB)                                                                                                    |                           |
| C:\windows\System32\                                                                               | Config\drivers (Size: 3,80 MB)                                                                                                    |                                                                                                    |                           |
| C:\windows\System32\                                                                               | Contig\detault (Size: 864,00 KB)                                                                                                    |                                                                                                    |                           |
| C:\windows\System32\                                                                               | Config\sam (Size: 72,00 KB)                                                                                                    |                                                                                                    |                           |
| C:\windows\System32\                                                                               | Contig\security (Size: 32,00 KB)                                                                                                    |                                                                                                    |                           |
| C:\windows\System32\                                                                               | Config\software (Size: 89,63 MB)                                                                                                    |                                                                                                    |                           |
| C:\windows\System32\                                                                               | Contig\system (Size: 27,00 MB)                                                                                                    |                                                                                                    |                           |
| User Registry Files(4)                                                                             |                                                                                                    |                                                                                                    |                           |
| C:\Users\Micro\ntuser.d                                                                            | at (Size: 4,50 MB)                                                                                                    |                                                                                                    |                           |
|                                                                                                    |                                                                                                    |                                                                                                    |                           |
| C:\Users\Micro\AppData                                                                             | a\Local\Microsoft\Windows\UsrC                                                                                                    | lass.dat (Size: 5,50 MB)                                                                                                    |                           |
| C:\Users\Micro\AppData                                                                             | a\Local\Microsoft\Windows\UsrC<br>files\LocalService\ntuser.dat (Size                                                                                                | lass.dat (Size: 5,50 MB)<br>e: 204,00 KB)                                                                                   |                           |
| C:\windows\ServicePro                                                                              | a\Local\Microsoft\Windows\UsrC<br>files\LocalService\ntuser.dat (Size<br>files\NetworkService\ntuser.dat (                                                           | lass.dat (Size: 5,50 MB)<br>e: 204,00 KB)<br>Size: 512,00 KB)                                                               |                           |
| C:\Windows\ServicePro                                                                              | a\Local\Microsoft\Windows\UsrC<br>files\LocalService\ntuser.dat (Size<br>files\NetworkService\ntuser.dat (                                                           | lass.dat (Size: 5,50 MB)<br>e: 204,00 KB)<br>Size: 512,00 KB)                                                               |                           |
| C:\Windows\ServicePro                                                                              | a\Local\Microsoft\Windows\UsrC<br>files\LocalService\ntuser.dat (Siz<br>files\NetworkService\ntuser.dat (                                                            | lass.dat (Size: 5,50 MB)<br>e: 204,00 KB)<br>Size: 512,00 KB)                                                               |                           |
| C:\Users\Micro\AppBat:<br>C:\windows\ServicePro                                                    | a\Local\Microsoft\Windows\UsrC<br>Files\LocalService\ntuser.dat (Siz<br>files\NetworkService\ntuser.dat (                                                            | lass.dat (5:ze: 5,50 MB)<br>e: 204,00 KB)<br>(5ize: 512,00 KB)                                                              |                           |
| C:\Users\Micro\AppDat:                                                                             | a\Local\Mircosoft\Windows\UsrC<br>files\LocalService\ntuser.dat (Size<br>files\NetworkService\ntuser.dat (                                                           | lass.dat (512e: 5,50 MB)<br>e: 204,00 KB)<br>5ize: 512,00 KB)                                                               |                           |
| C:\Users\Micro\AppBat:<br>C:\windows\ServicePro                                                    | a\Local\Microsoft\Windows\UsrC<br>Files\LocalService\ntuser.dat (Siz<br>files\NetworkService\ntuser.dat (                                                            | lass.dat (Size: 5,50 MB)<br>e: 204,00 KB)<br>Size: 512,00 KB)                                                               |                           |
| C:\Users\Micro\AppBat:<br>C:\windows\ServicePro                                                    | a\Local\Microsoft\Windows\UsrC<br>files\LocalService\ntuser.dat (Siz<br>files\NetworkService\ntuser.dat (                                                            | lass.dat (5:2e: 5,50 MB)<br>e: 204,00 KB)<br>Size: 512,00 KB)                                                               |                           |
| C:\Users\Micro\AppBat:<br>C:\windows\ServicePro<br>C:\windows\ServicePro                           | a\Local\Microsoft\Windows\UsrC<br>files\LocalService\ntuser.dat (Siz<br>files\NetworkService\ntuser.dat (                                                            | lass.dat (5:2e: 5,50 MB)<br>e: 204,00 KB)<br>(Size: 512,00 KB)                                                              |                           |
| P Name: Manual Backup                                                                              | a\Local\Mircosoft\Windows\UsrC<br>files\LocalService\ntuser.dat (Siz<br>files\NetworkService\ntuser.dat (                                                            | iass.dat (Size: 5,50 MB)<br>e: 204,00 KB)<br>(Size: 512,00 KB)                                                              | ny Conv Service           |
| IP Name: Manual Backup                                                                             | a Local \Mircosoft\Windows\UsrC<br>files\LocalService\ntuser.dat ( Sizi<br>files\NetworkService\ntuser.dat (<br>Currently using Fallback Back                        | lass.dat (Size: 5,50 MB)<br>e: 204,00 KB)<br>Size: 512,00 KB)<br>up Method instead of Volume Shado                          | ow Copy Service           |
| p Name: Manual Backup                                                                              | a Local Microsoft Windows UsrC<br>Files Local Service Intuser.dat (Siz<br>files Network Service Intuser.dat (<br>Currently using Fallback Back                       | lass.dat (Size: 5,50 MB)<br>e: 204,00 KB)<br>(Size: 512,00 KB)<br>up Method instead of Volume Shade                         | ow Copy Service           |
| P Name: Manual Backup Backup Now                                                                   | Currently using Fallback Back                                                                                                    | lass.dat (Size: 5,50 MB)<br>e: 204,00 KB)<br>(Size: 512,00 KB)<br>up Method instead of Volume Shade<br>1 Registry Files Bac | ow Copy Service<br>ked up |
| P Name: Manual Backup      Backup Now                                                              | a Local Microsoft Windows UsrC<br>files Local Service Intuser.dat (Sizi<br>files Network Service Intuser.dat (<br>Currently using Fallback Backt<br>Successful! 11/1 | lass.dat (Size: 5,50 MB)<br>e: 204,00 KB)<br>Size: 512,00 KB)<br>up Method instead of Volume Shade<br>1 Registry Files Bac  | ow Copy Service<br>ked up |
| P Name: Manual Backup      Backup Now      shadow Copy Running: NO      so Shadow Copy Running: NO | Currently using Fallback Back                                                                                                    | lass.dat (Size: 5,50 MB)<br>e: 204,00 KB)<br>(Size: 512,00 KB)<br>up Method instead of Volume Shade<br>1 Registry Files Bac | w Copy Service            |

Puis, sans fermer "Tweaking.com Registry Backup", vérifier si un dossier nommé **Regbackup** a bien été créé à la racine de la partition OS :

| Ce PC | > Disque | local (C:) |
|-------|----------|------------|
|-------|----------|------------|

| Nom                        | Modifié le       | Туре                | Taille |
|----------------------------|------------------|---------------------|--------|
| APPLICATIONS PORTABLES     | 18/06/2019 09:28 | Dossier de fichiers |        |
| 🔜 imagex_amd64-win10-v1809 | 17/11/2018 19:36 | Dossier de fichiers |        |
| Intel                      | 18/10/2017 01:17 | Dossier de fichiers |        |
| PerfLogs                   | 19/03/2019 05:52 | Dossier de fichiers |        |
| 🧧 ProgramData              | 02/07/2019 21:49 | Dossier de fichiers |        |
|                            | 02/07/2019 21:18 | Dossier de fichiers |        |
| Programmes (x86)           | 02/07/2019 20:52 | Dossier de fichiers |        |
| 📙 RegBackup                | 18/06/2019 09:35 | Dossier de fichiers |        |
|                            | 06/06/2019 14:03 | Dossier de fichiers |        |
| Windows                    | 13/06/2019 14:44 | Dossier de fichiers |        |

Ce dossier contient un sous dossier portant le nom de l'ordinateur, dans cet exemple **DESKTOP-413LH1S** :

Ce PC > Disque local (C:) > RegBackup

| ^ N | om              | Modifié le       | Туре                | Taille |
|-----|-----------------|------------------|---------------------|--------|
| •   | DESKTOP-413LH1S | 03/07/2019 10:00 | Dossier de fichiers |        |
|     |                 |                  |                     |        |

Ce sous-dossier contient à son tour un deuxième sous-dossier (première sauvegarde) dont le nom porte la date et l'heure de la création de la sauvegarde :

| Nom                 | Modifié le       | Туре                | Taille |
|---------------------|------------------|---------------------|--------|
| 01.07.2019_10.43.08 | 01/07/2019 10:43 | Dossier de fichiers |        |
| 01.07.2019_22.24.18 | 01/07/2019 22:24 | Dossier de fichiers |        |
| 02.07.2019_10.00.25 | 02/07/2019 10:00 | Dossier de fichiers |        |
| 02.07.2019_20.19.15 | 02/07/2019 20:19 | Dossier de fichiers |        |
| 03.07.2019_10.00.18 | 03/07/2019 10:00 | Dossier de fichiers |        |
| 30.06.2019_10.01.45 | 30/06/2019 10:01 | Dossier de fichiers |        |
| 30.06.2019_20.55.57 | 30/06/2019 20:56 | Dossier de fichiers |        |

Ce sous-dossier contient la sauvegarde qui se présente comme ceci :

| Nom             | Modifié le       | Type                | Taille |  |
|-----------------|------------------|---------------------|--------|--|
|                 | 02/07/2010 10:00 | Dessies de fichiers | 100005 |  |
|                 | 03/07/2019 10:00 | Dossier de fichiers |        |  |
| backup_info.txt | 03/07/2019 10:00 | Document texte      | 1 Ko   |  |
| dos_restore.cmd | 03/07/2019 10:00 | Script de comman    | 9 Ko   |  |
| Log_Backup.txt  | 03/07/2019 10:00 | Document texte      | 20 Ko  |  |
| sddl.txt        | 03/07/2019 10:00 | Document texte      | 7 Ko   |  |

Dans cet exemple, C correspond à la lettre de la partition OS.

3- Sélectionner l'onglet "Settings" et cliquer sur le bouton "Create Schedule" :

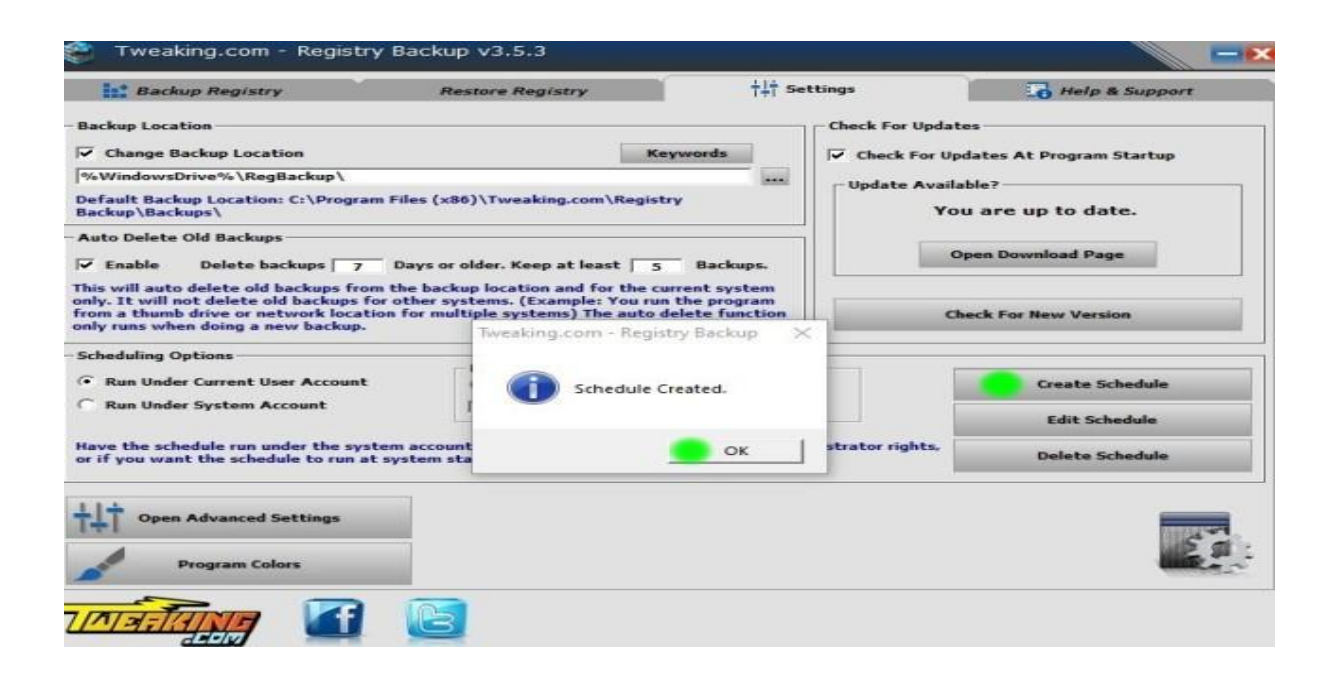

Puis cliquer sur **OK** dans le message qui s'affiche.

#### Remarque :

Garder de préférence les réglages par défaut dans cet onglet "**Settings**", dans ce cas, par défaut, les 5 dernières sauvegardes sont gardées sur les 7 derniers jours. On trouve toujours dans ce cas, plutôt les 6 dernières sauvegardes.

4- Cliquer sur le bouton "Edit Schedule" :

| ites<br>Ipdates At Program Startup<br>Iable?                                                                                                    |
|----------------------------------------------------------------------------------------------------|
| ipdates At Program Startup<br>lable?                                                                                                    |
| lable?                                                                                                    |
| in the second second se |
| ou are up to date.                                                                                                    |
| Open Download Page                                                                                                    |
| Check For New Version                                                                                                    |
|                                                                                                    |
| Create Schedule                                                                                                    |
| Edit Schedule                                                                                                    |
| Eure Schedule                                                                                                    |
| Delete Schedule                                                                                                    |
|                                                                                                    |

Le planificateur des taches s'ouvre, sélectionner dans le volet de gauche : "Bibliothèque du planificateur de taches" et dans le volet du milieu, faire un <u>double-clic</u> sur "Tweaking.com-Registry Bckup"

**4- Dans** l'onglet **"Général", cocher** les cases "Exécuter avec les autorisations maximales" et "Masquer" puis sélectionner **Windows 10** dans le champ "Configurer pour" :

| lom i                            | Twosking com Pegista                   | Packup             |                          |                       |
|----------------------------------|----------------------------------------|--------------------|--------------------------|-----------------------|
| vom.                             | Iweaking.com - Registry i              | васкор             |                          |                       |
| mplacement :                     | X                                      |                    |                          |                       |
| Auteur :                         | Tweaking.com - Registry I              | Backup             |                          |                       |
| Description :                    | Created By Tweaking.con                | n - Registry Backı | qu                       |                       |
| Options de sé<br>Utiliser le con | urité<br>ppte d'utilisateur suivant po | ur exécuter cette  | tâche :                  |                       |
| Micro                            |                                        |                    |                          | Utilisateur ou groupe |
| N'exécute                        | que si l'utilisateur est conn          | ecté               |                          |                       |
| O Exécuter n                     | nême si l'utilisateur n'est pas        | connecté           |                          |                       |
| 🗌 Ne p                           | as enregistrer le mot de pass          | e. La tâche n'acc  | ède qu'aux ressources lo | cales.                |
|                                  | vec les autorisations maxim            | ales               |                          |                       |
| Exécuter a                       |                                        |                    |                          |                       |

5- Sélectionner l'onglet "Déclencheurs" et cliquer sur le bouton "Nouveau", puis cocher la case : "Chaque jour" et dans le champ "Démarrer", choisir une date et une heure pour la création de la

première sauvegarde automatique puis cliquer en bas sur le bouton **OK**, les autres sauvegardes s'effectueront tous les jours à la même heure :

| Propriétés de RegidileBackup (Ordinateur local)     X                                                                          | Nouveau déclencheur X                                                                                                    |
|----------------------------------------------------------------------------------------------------|----------------------------------------------------------------------------------------------------|
| Général Déclencheurs Actions Conditions Paramètres Historique (désactivé)                                                      | Lancer la tâche : À l'heure programmée v                                                                                                    |
| Lorsque vous créez une tâche, vous pouvez spécifier les conditions qui la déclenchent.           Déclenchement         Détails | Paramètres       O Une fois     Démarrer :     03/07/2019     10:00:00     Synch. fuseaux horaires <ul> <li>O Chaque jour</li> <li>O Chaque jour</li> </ul> <ul> <li>O Chaque jour</li> </ul> <ul> <li>O Chaque jour</li> </ul> <ul> <li>O Chaque jour</li> </ul> |
|                                                                                                    | C Chaque mois                                                                                                    |
|                                                                                                    | Parametres avances                                                                                                    |
|                                                                                                    | Répéter la tâche toutes les : 1 heure y pour une durée deu 1 jour                                                                                                    |
|                                                                                                    | Arrêter toutes les tâches à l'issue de la durée de répétition                                                                                                    |
|                                                                                                    | ☐ Arrêter la tâche si elle s'exécute plus de : 3 jours ∨                                                                                                    |
| Nouveau Modifier Supprimer                                                                                                    | Expiration: 02/07/2020 22:44:15 Synch. fuseaux horaires                                                                                                    |
| OK Annuler                                                                                                    | ☑ Activée                                                                                                    |
| Speech C C C C C C C C C C C C C C C C C C C                                                                                   | e OK Annuler                                                                                                    |

**6-** Sélectionner l'onglet "**Actions**" et cliquer sur le bouton "**Modifie**r" puis vérifier si les paramètres correspondent bien à ce qui est affiché sur cette image, ensuite cliquer sur le bouton "**Annuler**" :

| néral Déclencheurs                                  | Actions Conditions Paramètres Historique (désactivé)                                                                                                    | Vous devez spécifier l'action que cette tâche effectuera.                                                                                                    |
|-----------------------------------------------------|----------------------------------------------------------------------------------------------------|----------------------------------------------------------------------------------------------------|
| orsque vous créez un<br>Action<br>Démarrer un progr | ne tâche, vous devez spécifier l'action qui se produira au démarrage de la tâche.<br>Détails<br>C:\Program Files (x86)\Tweaking.com\Registry Backup\TweakingRegistryB<br>* | Action :       Démarrer un programme         Paramètres         Programme/script :         C:\Program Files (x86)\Tweaking.com\Registry Backup\To         Ajouter des arguments (facultatif) :         /silent         Commencer dans (facultatif) :         C:\Program Files (x86)\Tr |
| K                                                   | > >                                                                                                    |                                                                                                    |

**7**- Sélectionner l'onglet "**Paramètres**" et cocher la case : " cocher la case exécuter la tache dès que possible si un démarrage planifié est manqué" :

| 9 Propri               | etes de Kegidieb   | sackup (O     | rdinateur loca  | 11)            |                   |          |        |      |
|------------------------|--------------------|---------------|-----------------|----------------|-------------------|----------|--------|------|
| Général                | Déclencheurs       | Actions       | Conditions      | Paramètres     | Historique (désac | tivé)    |        |      |
| Spé <mark>ci</mark> fi | ez d'autres parar  | mètres infl   | uant sur le co  | omportement    | de la tâche.      |          |        |      |
| 🖂 Au                   | toriser l'exécutio | on de la tâ   | che à la dema   | ande           |                   |          |        |      |
| Exe                    | écuter la tâche d  | ès que po     | ssible si un de | émarrage plan  | ifié est manqué   |          |        |      |
| 🗌 Si I                 | a tâche échoue,    | recomme       | ncer tous les   |                | 1 minur ~         |          |        |      |
| Ter                    | iter de recomme    | encer jusq    | u'à:            |                | 3 fois            |          |        |      |
| Arr                    | êter la tâche si e | elle s'exécu  | ite plus de :   |                | 3 jours 🗸         | 2        |        |      |
| 🖂 Si I                 | a tâche en cours   | s ne se terr  | mine pas sur    | demande, for   | er son arrêt      |          |        |      |
| 🗌 Sia                  | aucune nouvelle    | exécution     | n programmé     | e, supprimer l | a tâche après :   | 30 jours | $\sim$ |      |
| Si la tâ               | che s'exécute dé   | ijà, la règle | e suivante s'ap | oplique :      |                   |          |        |      |
| Ne pas                 | démarrer une n     | ouvelle in    | stance $\sim$   |                |                   |          |        |      |
|                        |                    |               |                 |                |                   |          | _      |      |
|                        |                    |               |                 |                |                   | ОК       | Ann    | uler |

Puis cliquer sur le bouton **OK** et fermer le planificateur des tâches.

#### **RESTAURATION DU REGISTRE :**

Pour restaurer le registre en utilisant la sauvegarde **Regback** du registre système par Windows, il n'est pas facile de comprendre quand il faut opter pour cette solution sachant que son usage peut même corrompre davantage le système.

Pour cela, je recommande de n'utiliser cette restauration forcée que dans le cas où la récupération du système s'avère impossible avec toutes les solutions de réparations connues.

En conséquence, voici la procédure à suivre pour effectuer cette restauration en cas de nécessité, quand le système ne peut pas démarrer :

#### 1- Démarrer en environnement de récupération en utilisant l'une de ces deux méthodes :

#### Première méthode :

- Démarrer le PC.
- Attendre jusqu'à ce que le cercle tournant apparaisse.
- Forcer l'arrêt du PC avec le bouton d'alimentation.
- Répéter 3 fois les opérations ci-dessus.

Le PC devrait alors démarrer sur l'environnement de récupération.

# Deuxième méthode :

Démarrer avec un support d'installation ou clé de récupération de Windows 10 avec la même édition et version de Windows 10 que celle installée et accéder à l'environnement de récupération (WINRE), autrement dit aux options de récupération avancées. Pour cela, après avoir passé la première fenêtre "Installation de Windows" en ayant confirmé la langue "Français (France)" dans les deux premières cases et "Français" dans la troisième, dans la **deuxième fenêtre**, cliquer sur Réparer l'ordinateur. On accède alors à l'environnement de récupération.

Pour créer un support d'installation de Windows 10, utiliser l'une des trois méthodes indiquées au paragraphe :

II- CREATION DU SUPPORT D'INSTALLATION UNIVERSEL DE WINDOWS 10 De ce tutoriel :

https://answers.microsoft.com/fr-fr/windows/forum/all/tutoriel-complet-derecuperation-et-dinstallation/d9f85b18-002b-429c-893e-ee89ab10f472

Pour démarrer le PC avec le support d'installation ou de récupération de Windows 10, voir le paragraphe :

# III- DEMARRAGE AVEC LE SUPPORT UNIVERSEL DE WINDOWS 10 De ce même tutoriel.

#### Remarques :

a- Dans la mesure du possible, il faut toujours privilégier la Première méthode car dans ce cas les
 Paramètres (Changer le comportement de Windows au démarrage) seront disponibles, ce qui peut
 être bien utile.

b- Que ce soit en utilisant la Première méthode ou la Deuxième méthode, en accédant à

l'environnement de récupération :

- Dans la fenêtre Choisir une option, cliquer sur Dépannage.
- Dans la fenêtre Options avancées, les options suivantes seront alors disponibles :
- Restauration système.
- Désinstaller des mises à jour.
- Récupération de l'image système.
- Outil de redémarrage système.
- Invite de commande.
- Changer les paramètres du microprogramme UEFI.
- Paramètres (s'il s'agit de la Première méthode).

Cliquer alors sur la tuile "Invite de commandes".

#### 2- Restaurer la sauvegarde.

- L'invite de commande s'ouvre sur : X:\windows\system32>

Taper notepad dans l'invite de commande et appuyer sur la touche clavier Entrée.

Puis dans le menu Fichier du bloc-notes, sélectionner Ouvrir et aller noter la lettre de la partition contenant le système.

Supposant que cette lettre est **D**:

Après avoir noté cette lettre, fermer le bloc-notes.

- Taper dans l'ordre les commandes :

# X:\windows\system32>D:

# D:\>cd regbackup

# D:\regbackup>cd DESKTOP-413LH1S

(Remplacer le nom du premier sous-dossier : **DESKTOP-413LH1S**, par le nom de votre premier sous-dossier).

# D:\regbackup\DESKTOP-413LH1S >cd 03.07.2019\_10.00.18

(Remplacer le nom du deuxième sous-dossier : **DESKTOP-413LH1S**, par le nom de votre deuxième sous-dossier qui correspond à la sauvegarde avec la date désirée pour la restauration).

# D:\regbackup\DESKTOP-413LH1S\ 03.07.2019\_10.00.18>dos\_restore.cmd

Attendre quelques secondes que l'opération se termine puis fermer l'invite de commande et cliquer sur "**Eteindre le PC**" puis **démarrer** si c'est possible, sinon, essayer d'autres solutions.